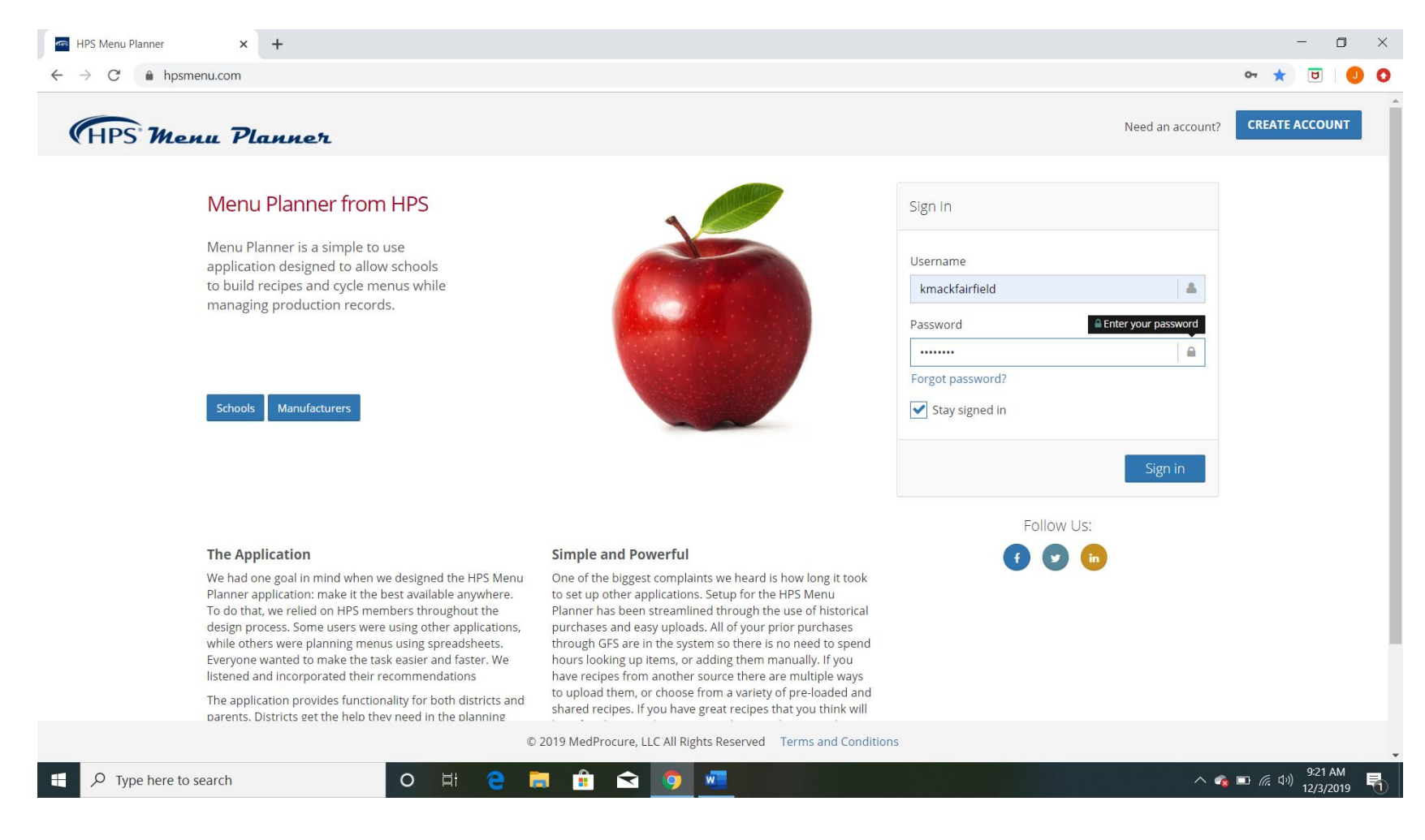

- Step 1. Go to the website hpsmenu.com
- Step 2. Enter in your username:
- Step 3. Enter in your password: \_\_\_\_\_
- Step 4. Click the Sign in button

| Home             | × +                                                                                                    |                   |                                                                                 |  |  |
|------------------|----------------------------------------------------------------------------------------------------|-------------------|---------------------------------------------------------------------------------|--|--|
| HPS Menu 7       | Planner                                                                                                    |                   |                                                                                 |  |  |
| aylyn MacKillop  | Home / Home                                                                                                    |                   | Change Viev. Choose a School                                                    |  |  |
| Home             | Welcome to HPS Menu Planner!         Welcome         Changes                                                                                                    | III Reports       | Choose a School<br>Millersburg K-5<br>Benton Elementary                         |  |  |
| Ingredients      | Welcome to the HPS Menu Planner!                                                                                                    | Production Record | Reports Fairfield JrSr. High School Millersburg Elementary-Middle School        |  |  |
| 🕈 Recipes        | The HPS Menu Planner is built exclusively for HPS Members. Our goal is to serve your needs when<br>it comes to managing and monitoring your school lunch program, from cycle menus, to nutritional<br>tracking to purchasing and eventhing in between Our Menu Planner is an easy to use tool that | Week's Produ      | uction - Export Production Renew Paris Elementary School                        |  |  |
| / Menus          | will help your program meet all that is required of it, from the district level all the way to the USDA.                                                                                                    | Week's Cook       | <b>Book</b> - Cook Book for all recipes needed for the week                     |  |  |
| 🕽 Menu Cycles    | We are working on a number of enhancements and features that will be rolled out over the next several months, including mobile apps (both IOS and Android), which are geared toward parents                                                                                                    |                   |                                                                                 |  |  |
| Menu Schedule    | and their ability to quickly and easily view scheduled meals and monitor nutritional information.                                                                                                    | 6 Cent Works      | sheet Export - This week's USDA Worksheet Export                                |  |  |
| Production       | Additionally, we will be obliding out our reports and exports list, which will be made available right here on your dashboard.                                                                                                    | Entree Only R     | e Only Report - Get just the Entrees from Menu Schedule for a school.           |  |  |
| Schools          | to use—it is your tool, after all!                                                                                                    | Menu Engine       | eering Report - Export cost & usage information from production in a            |  |  |
| Manufacturers    | Contact HPS: menuplanner@hpsgpo.com                                                                                                    | date range        |                                                                                 |  |  |
| Distributors     | IT Calendar Publishing Guide                                                                                                    | Item Reports      |                                                                                 |  |  |
|                  | Edit Enrollment Import Allergen List                                                                                                    | My Items List     | $\mathbf{t}$ - Export Items that we have purchased in the last year             |  |  |
| Discussion Board |                                                                                                    | Item Detail Re    | Report - All details regarding specific item                                    |  |  |
| <                |                                                                                                    | Item Product      | Item Production History Report - An item's serving history from production.     |  |  |
|                  |                                                                                                    | Label Report      | Label Report - An item's distributor, manufacturer, and description information |  |  |
|                  |                                                                                                    |                   |                                                                                 |  |  |
|                  | ✓ Quick Start Guide                                                                                                    |                   |                                                                                 |  |  |
|                  |                                                                                                    |                   | 9:25 AM                                                                         |  |  |

#### THIS STEP IS ONLY FOR DIRECTORS.

Director Step. Select Change View drop down box and click on name of school that you will be working with.

| Home                                                 | × +                                                                                                    |              | - <b>o</b> ×                                                                     |  |
|------------------------------------------------------|----------------------------------------------------------------------------------------------------|--------------|----------------------------------------------------------------------------------|--|
| $\leftrightarrow$ $\rightarrow$ $C$ $(a$ hpsmenu.com | n/#/dashboard                                                                                                    |              | ☆ 🙂 🛛 🥑 🗿                                                                        |  |
| (HPS Menu Pl                                         | апнег                                                                                                    |              |                                                                                  |  |
| Kaylyn MacKillop                                     | Home / Home                                                                                                    |              | School View: Millersburg Elementary-Middle School 🔻 Reset View                   |  |
| 🕋 Home                                               | Welcome to HPS Menu Planner! Welcome Changes                                                                                                    | III Re       | eports                                                                           |  |
| <b>The Ingredients</b>                               | Welcome to the HPS Menu Planner!                                                                                                    | Proc         | duction Record Reports                                                           |  |
| 🕜 Recipes                                            | The HPS Menu Planner is built exclusively for HPS Members. Our goal is to serve your needs when<br>it comes to managing and monitoring your school lunch program, from cycle menus, to nutritional<br>tracking to purchasing and eventhing in between. Our Menu Planner is an easy-to-use tool that |              | Week's Production - Export Production Records for the specified week             |  |
| 🗐 Menus                                              | will help your program meet all that is required of it, from the district level all the way to the USDA.                                                                                                    |              | Week's Cook Book - Cook Book for all recipes needed for the week                 |  |
| 🕃 Menu Cvcles                                        | We are working on a number of enhancements and features that will be rolled out over the next<br>several months, including mobile apps (both iOS and Android), which are geared toward parents                                                                                                    |              | C Caret Washington Franceton This work in UCDA Washington's Francet              |  |
| 🛗 Menu Schedule                                      | and their ability to quickly and easily view scheduled meals and monitor nutritional information.                                                                                                    |              | 6 Cent worksneet export - This week's USDA worksneet export                      |  |
| Production                                           | here on your dashboard.                                                                                                    |              | Entree Only Report - Get just the Entrees from Menu Schedule for a school.       |  |
| 📜 Items to Order                                     | We invite you to give us feedback on how we may improve the application and make it even easier<br>to use—it is your tool, after all!                                                                                                    |              | Manu Excination Depart Europet and 9 usage information from production in a      |  |
| Manufacturers                                        | Contact HPS: menuplanner@hpsgpo.com                                                                                                    |              | date range                                                                       |  |
|                                                      | IT Calendar Publishing Guide                                                                                                    | Item Reports |                                                                                  |  |
| gij Distributors                                     | Edit Enrollment Import Allergen List                                                                                                    |              | My Items List - Export Items that we have purchased in the last year             |  |
| <ul> <li>Discussion Board</li> <li>O</li> </ul>      |                                                                                                    |              | Item Detail Report - All details regarding specific item                         |  |
|                                                      |                                                                                                    |              | Item Production History Report - An item's serving history from production.      |  |
|                                                      |                                                                                                    |              | Label Report - An item's distributor, manufacturer, and description information. |  |
|                                                      |                                                                                                    |              |                                                                                  |  |
|                                                      | ✓ Quick Start Guide                                                                                                    |              |                                                                                  |  |
| https://hpsmenu.com/schedule                         |                                                                                                    |              | 077.4                                                                            |  |
| Type here to search                                  | O # C 🖬 💼 💼 🔽 🧕                                                                                                    |              | へ 🤹 🖬 🧖 401 9527 AM<br>12/3/2019 号                                               |  |

#### Step 5. Click on *Menu Schedule*

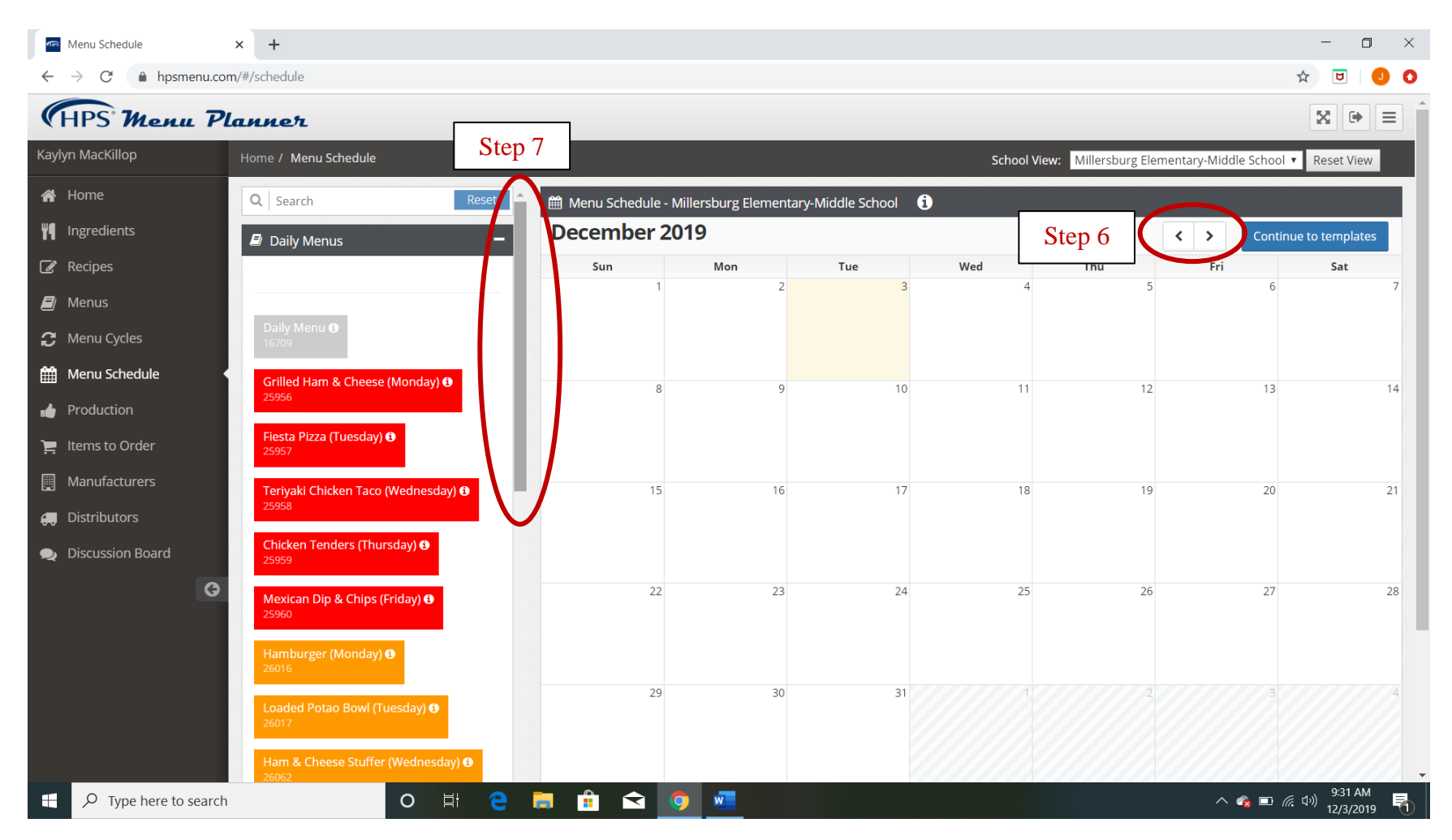

Step 6. Use left and right arrow buttons to move to month that you are wanting to work with.

Step 7. Use left hand side scroll bar to find the Daily Menus or Menu Cycle that you are wanting to add to your calendar

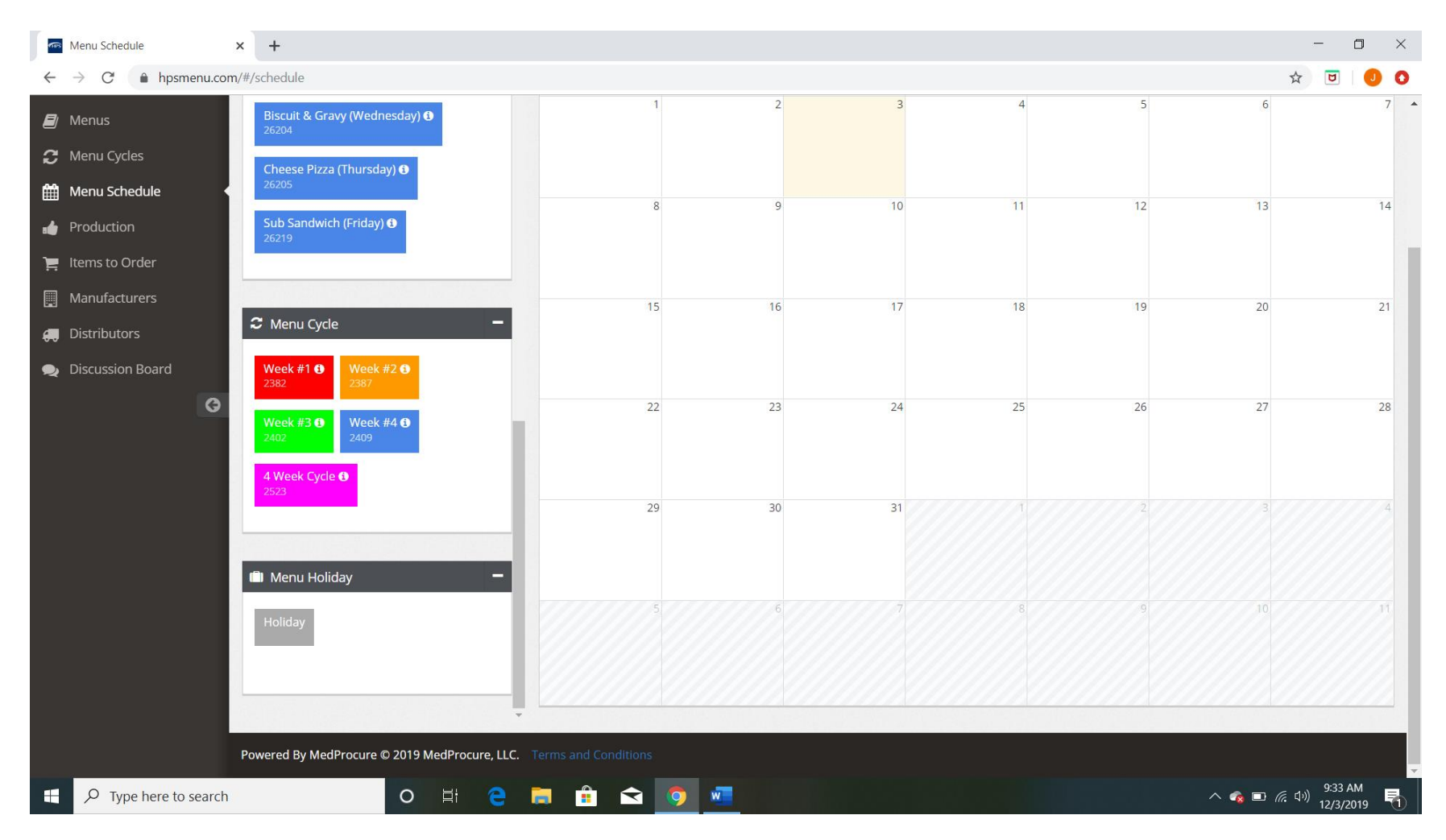

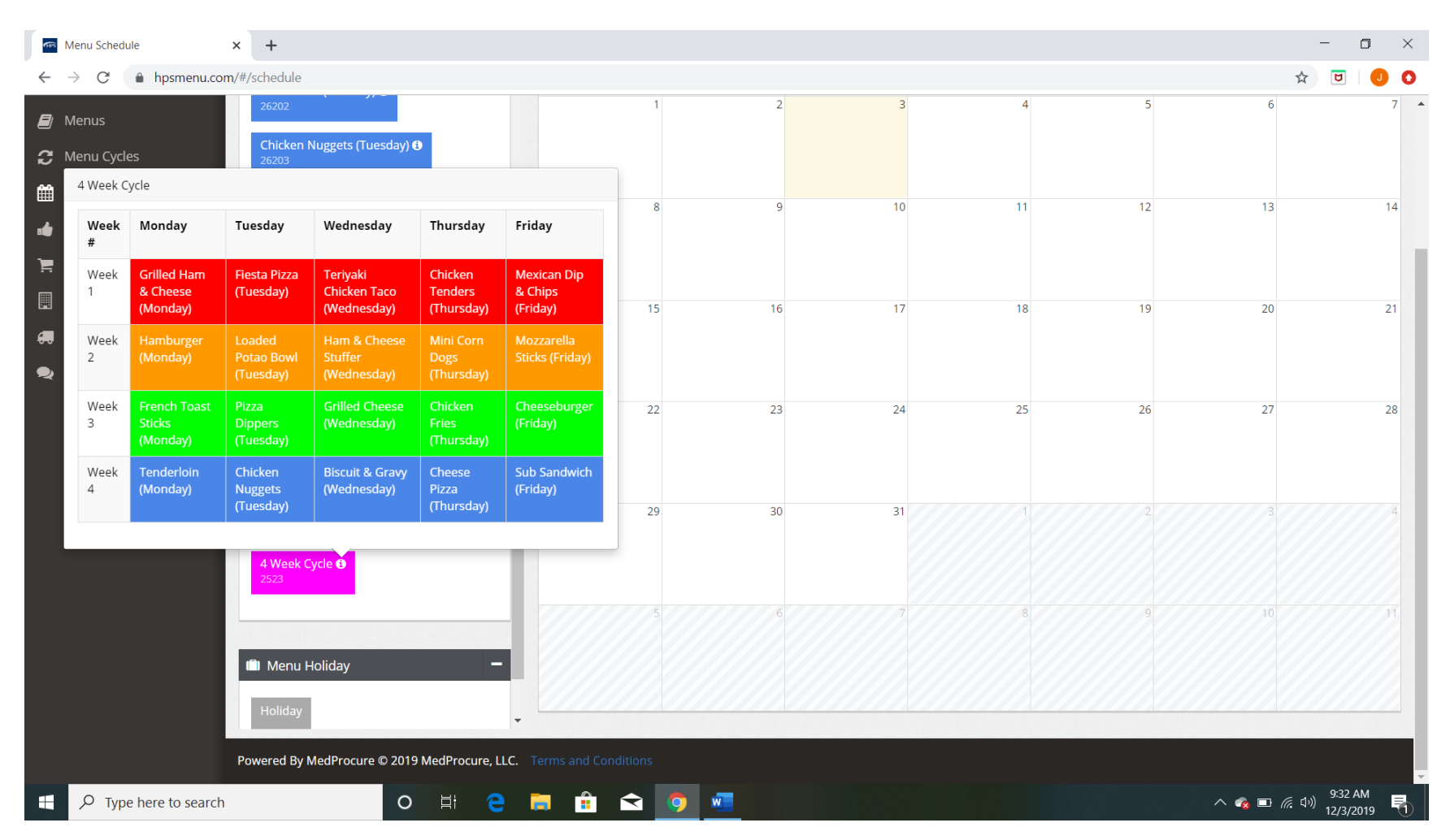

\*\*Note\*\* As you are scrolling to find the Daily Menu or Menu Cycle that you are wanting to add to your menu you can hover your mouse over the (1) and it will give you a preview of what that menu day or menu cycle looks like. Example can be seen above.

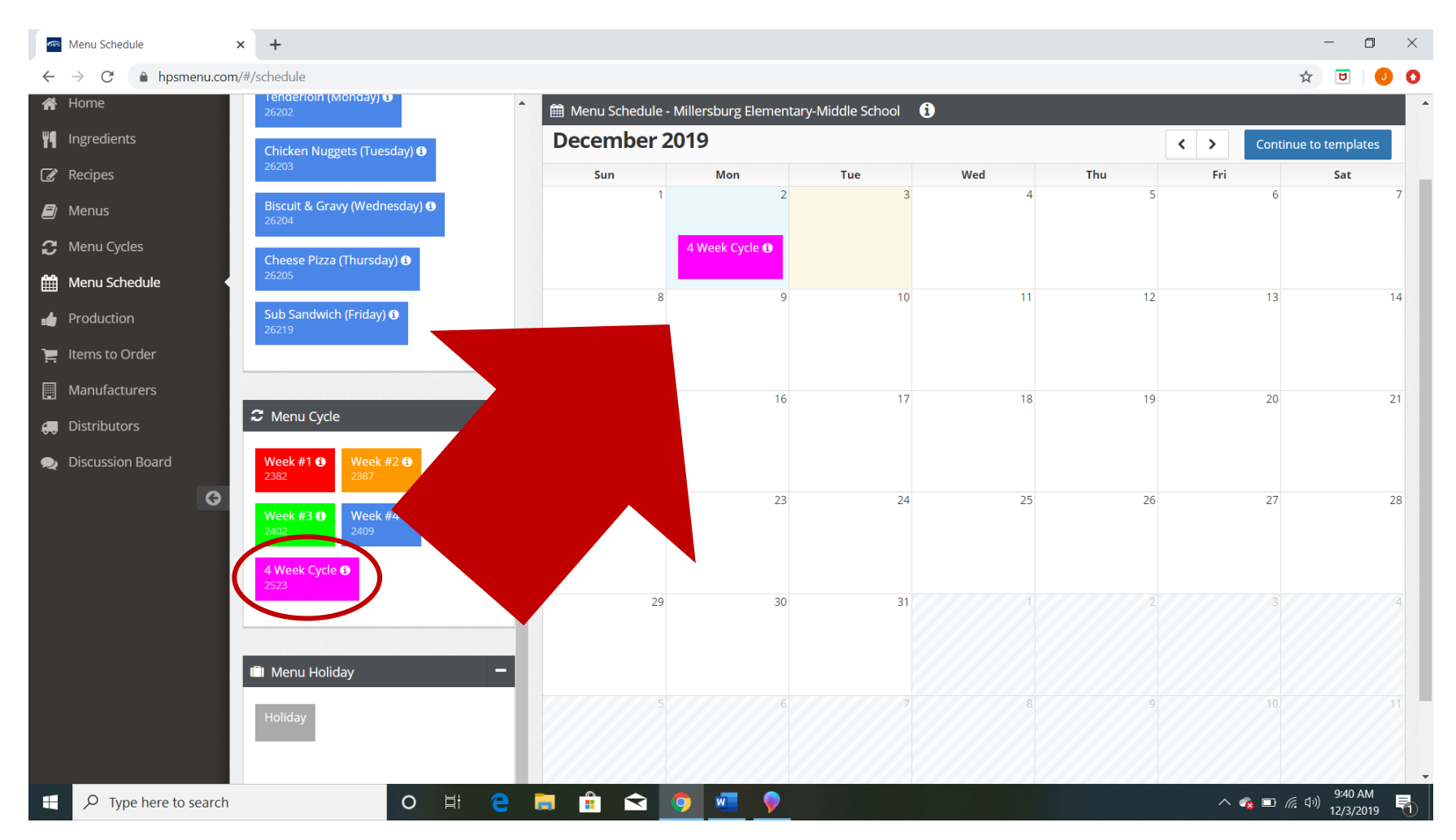

**Step 8.** Once you have found the Daily Menu or Menu Cycle you would like to add to your monthly calendar view click on the daily menu box or menu cycle box with the left mouse button and while holding that left mouse button down drag to your calendar day that you would like your Daily Menu or Menu Cycle to start on. Then release your mouse button.

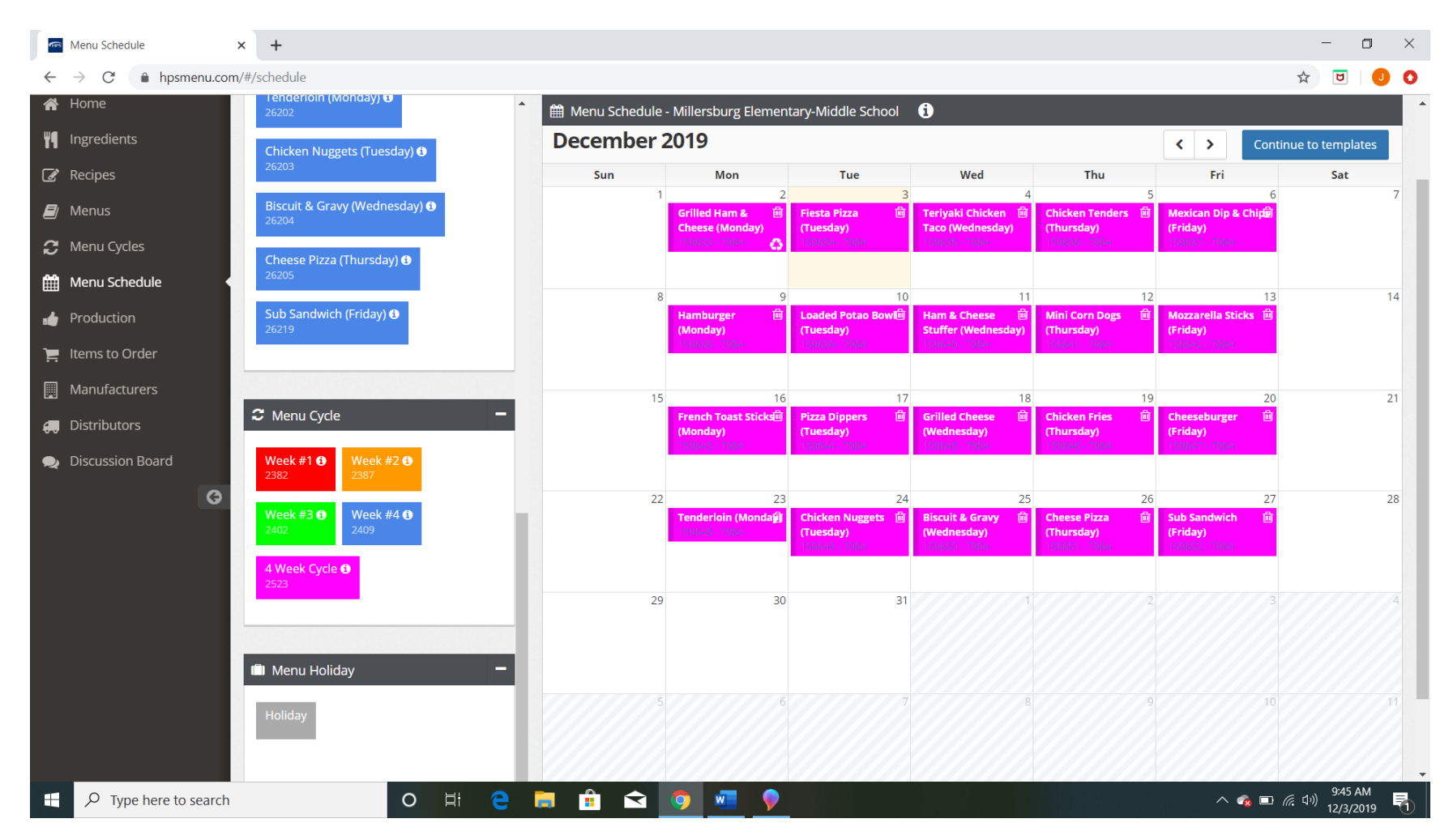

Step 9. Repeat Step 8 as many times needed until monthly calendar is full

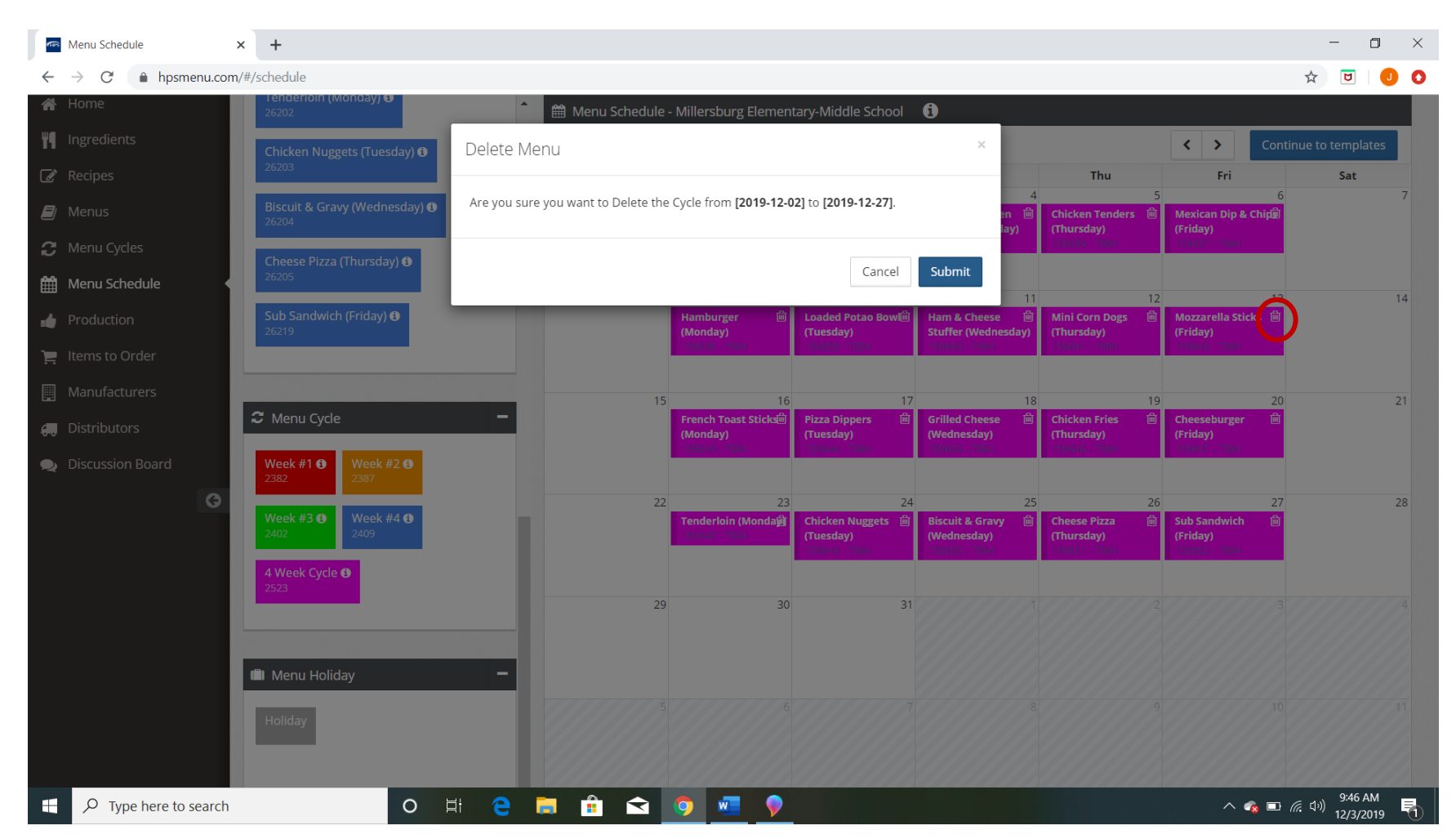

**\*\*NOTE**\*\* If you accidently drop the wrong Daily Menu or Menu Cycle on the wrong date. Right click on trash can icon on the date you would like removed. A prompt will show up, like above, making sure that this is what you would like to do. Do not worry this won't delete the menu completely it will only delete off the menu view.

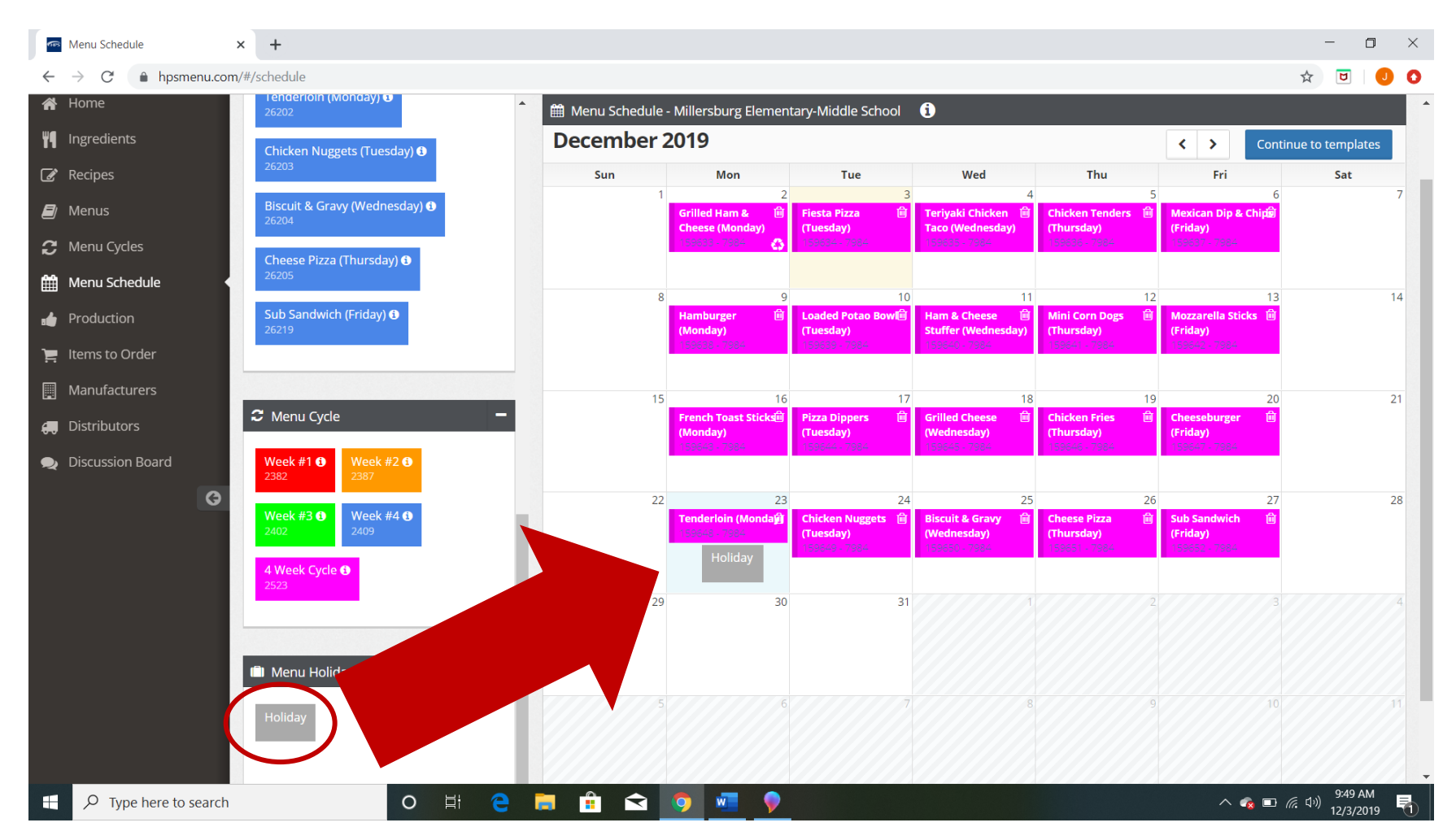

**Holiday Step 1.** If you happen to have a Holiday or non-student day that there will be no menu served you can insert a Holiday box to cancel a menu being posted to that date. Click with the left mouse button on the Holiday box and while holding that left mouse button down drag to your calendar day that you would like your Daily Menu or Menu Cycle to start on. Then release your mouse button.

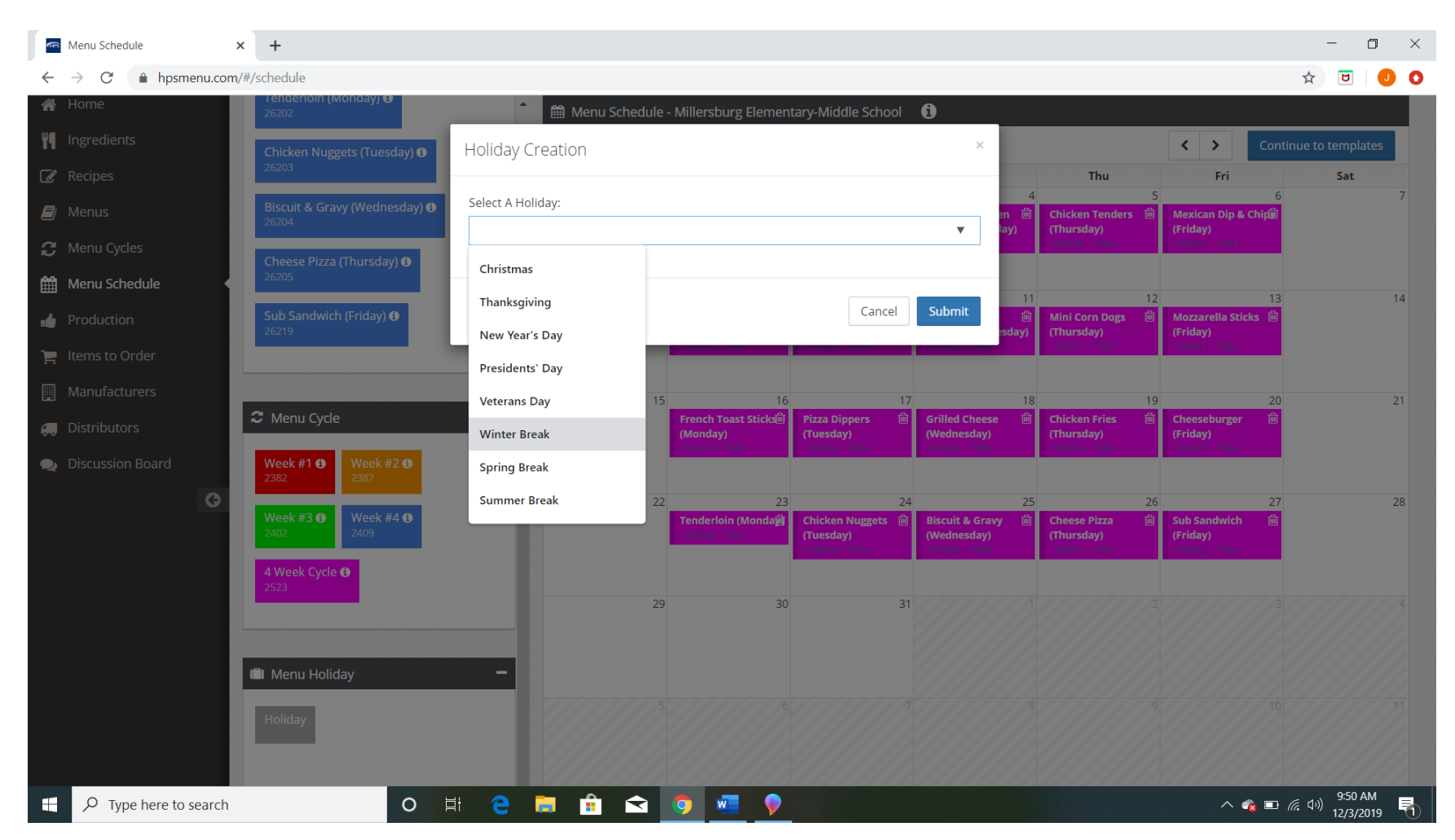

Holiday Step 2. Once you have released the mouse button for the Holiday Box a prompt box will appear (as seen above) and you can either select a prepopulated Holiday name or type what you would like to show on the menu for that day.

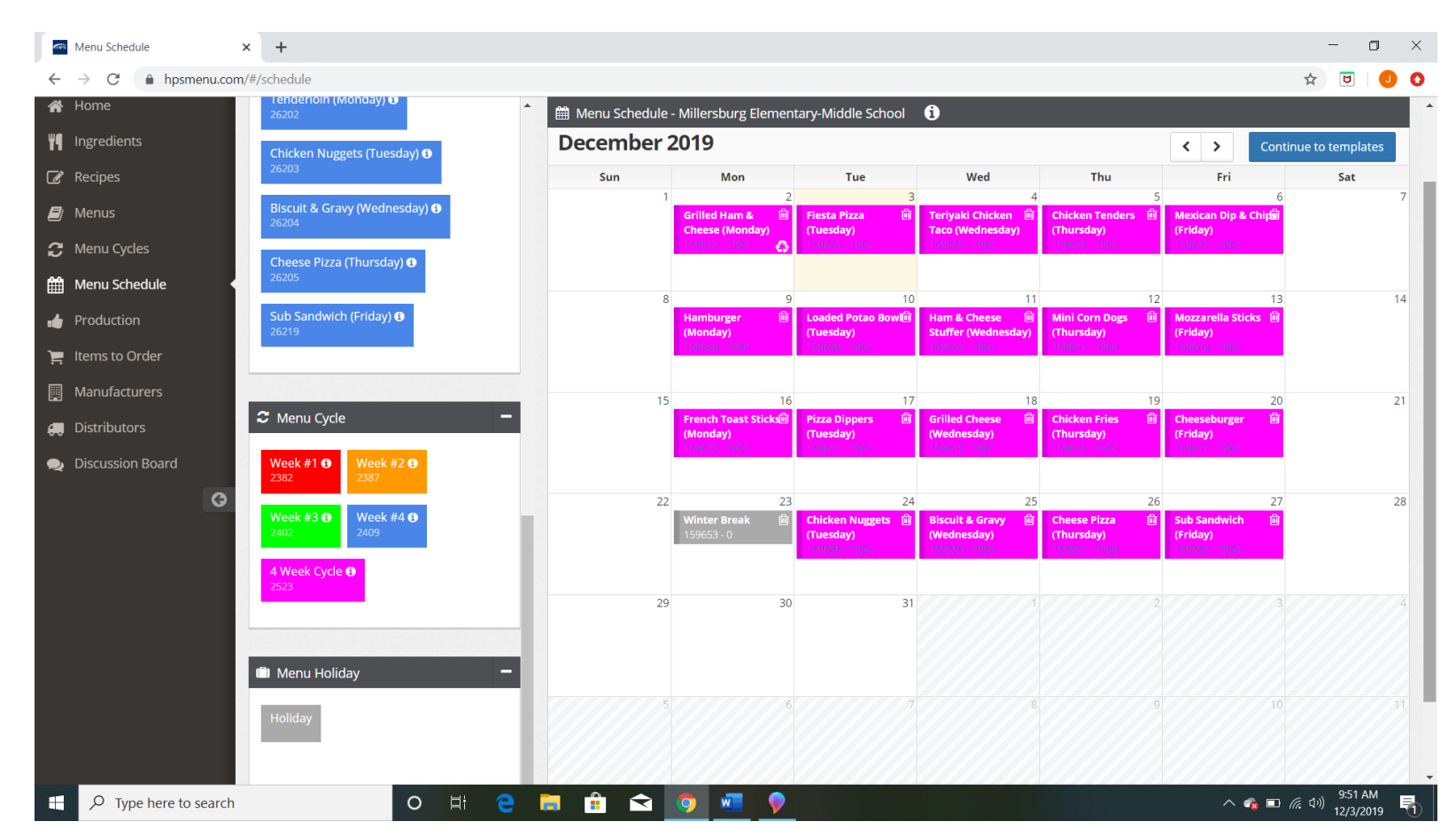

Holiday Step 3. Repeat Holiday Step 1 and Holiday Step 2 as many times as needed.

**\*\*NOTE\*\*** If you accidently or need to switch it to a service the date you would like the will show up, like below, would like to do. The Holiday menu day will appear.

| ľ | Delete Menu                                                       | × | 5ch        |
|---|-------------------------------------------------------------------|---|------------|
|   | Are you sure you want to Delete the Daily record on [2019-12-27]. |   |            |
| 3 | Cancel Submi                                                      | t | en<br>Jay) |

drop a Holiday Box on the wrong date day right click on the trash can icon on Holiday Box removed from. A prompt making sure that this is what you Box will disappear and the original

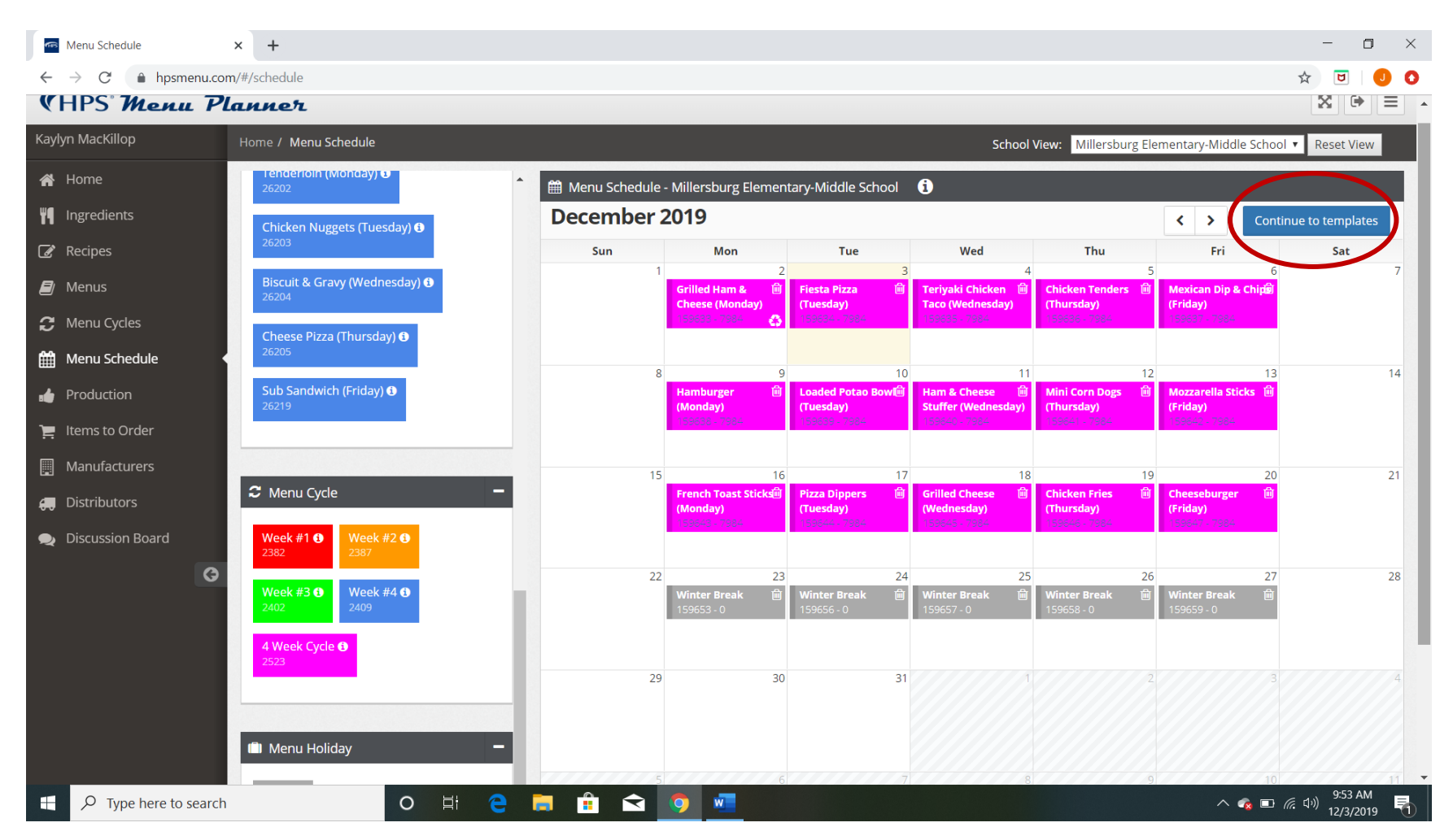

Step 10 Once you have a month set Click on Continue to templates

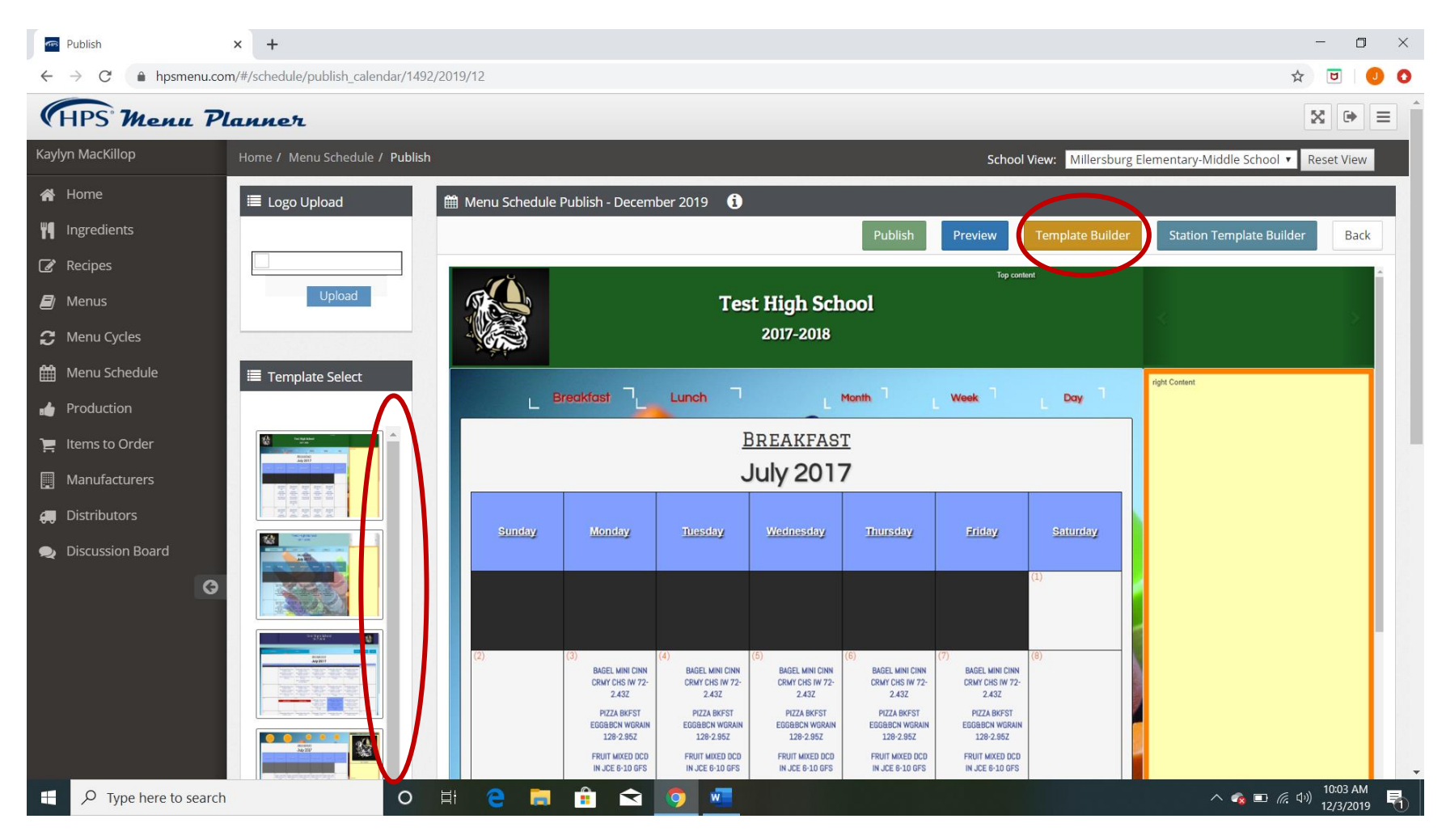

Step 11. Use left hand scroll bar to scroll through templates to be used.

**\*\*Note\*\*** You can customize your own menu, Click on **Template Builder** if this is what you want to do. Skip Step 12 if using Template Builder.

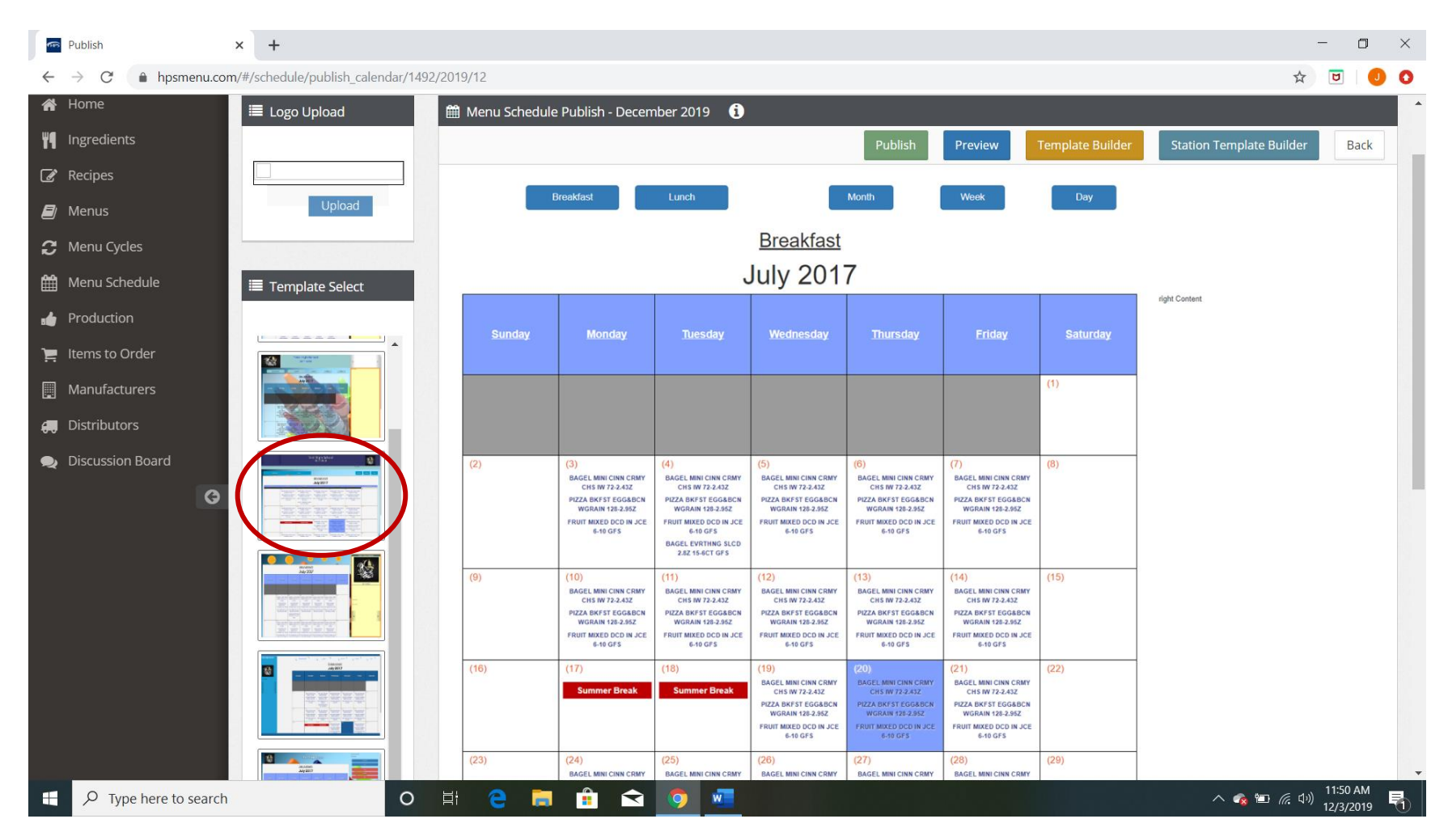

Step 12. Click on template wanting to use and then click Publish.

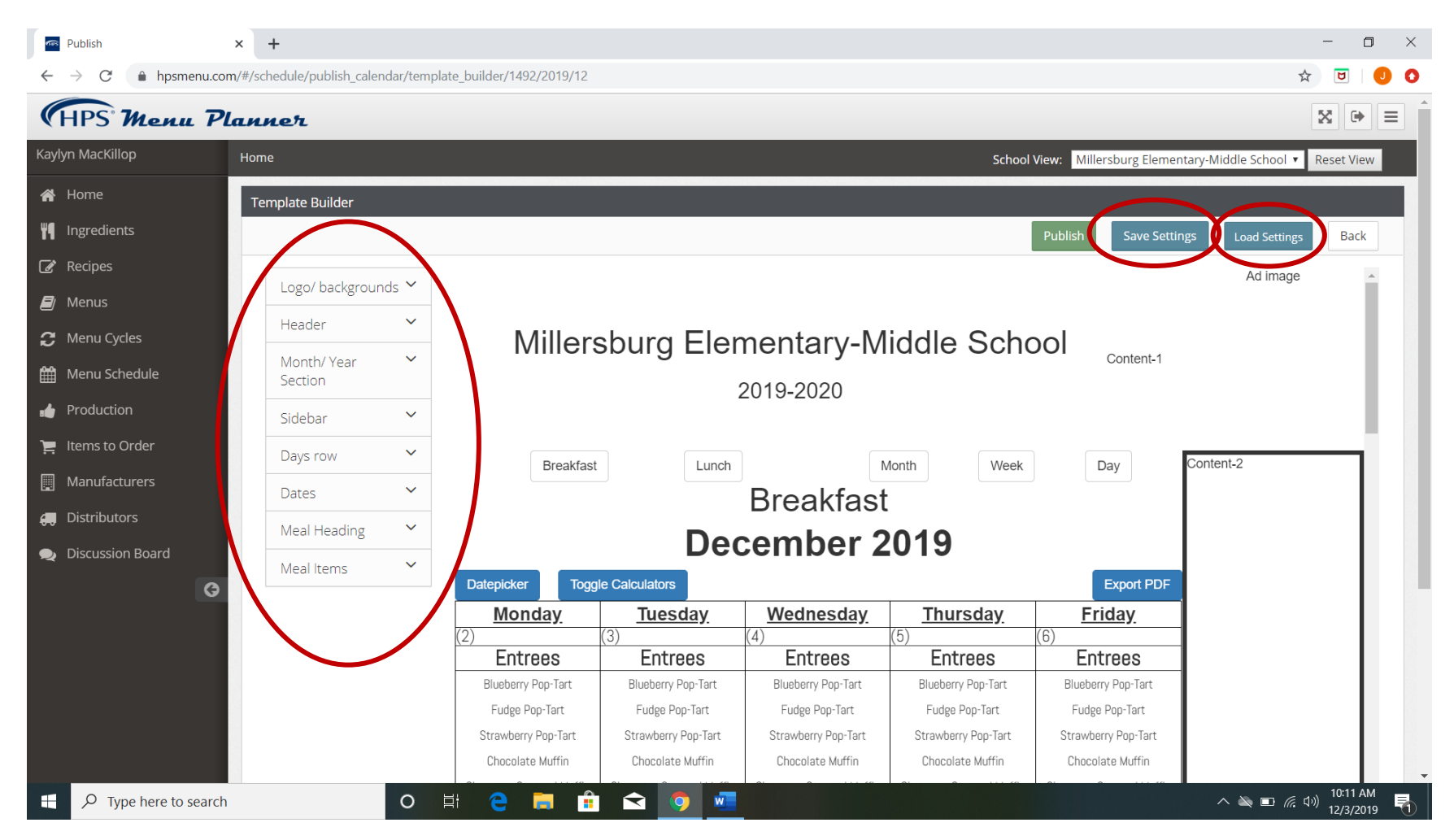

#### If you decide to build your own template:

Template Builder 1. Click on template options on left and make selections for each area to change color, font, etc.

**Save Settings:** Once you have changed all options to your liking you can click on **Save Settings** so that changes will be saved for future menus.

Load Settings: Click on Load Settings to load past options that you had saved from the Save Setting option

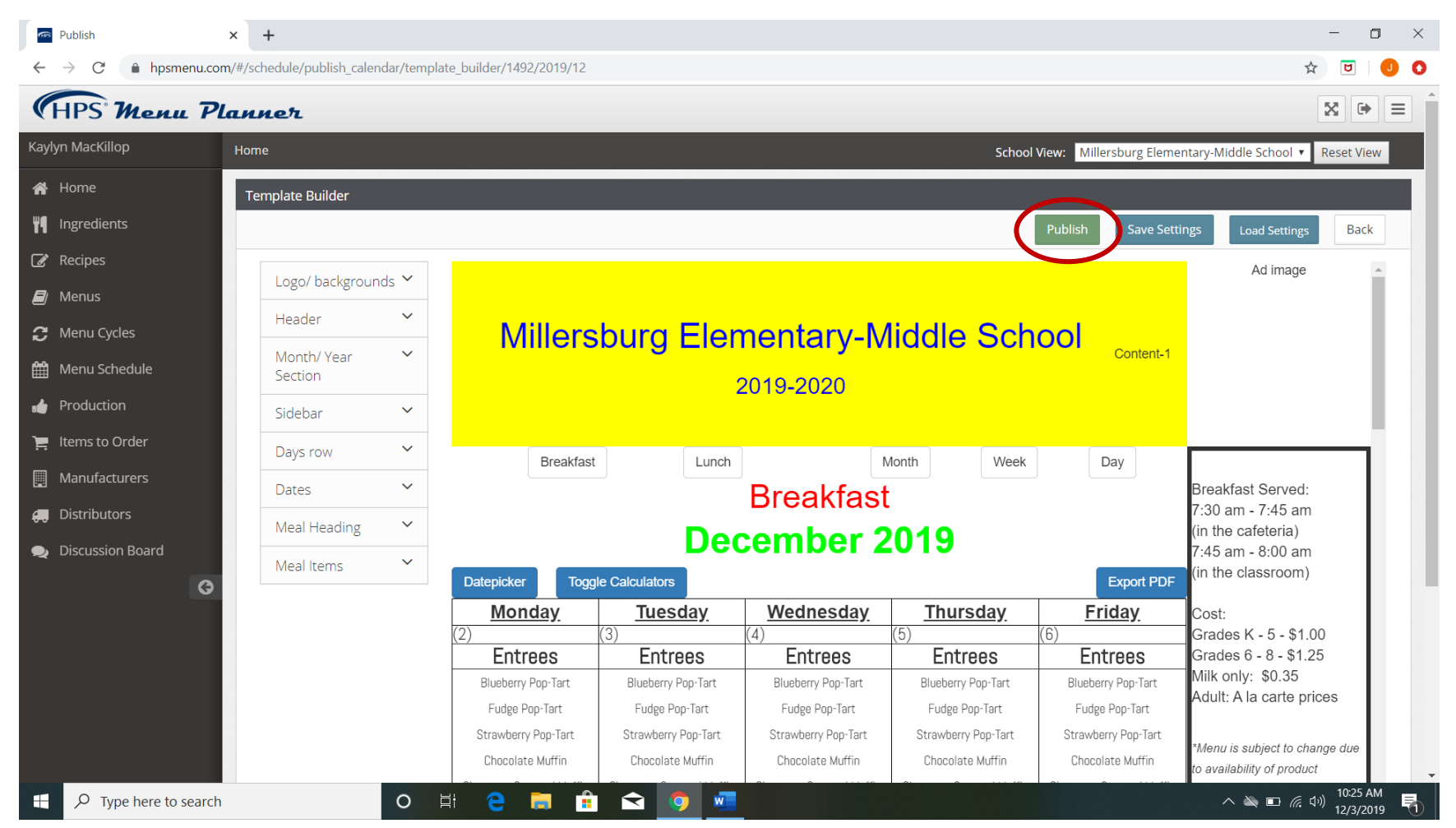

Template Builder 2. Click on Publish once you have all options to your liking and are ready to proceed.

| 💀 Publish 💦 🔸                                   | - 0 ×                                                                                                   |                                   |                                 |                                  |                                                   |
|-------------------------------------------------|----------------------------------------------------------------------------------------------------|-----------------------------------|---------------------------------|----------------------------------|---------------------------------------------------|
| $\leftarrow$ $\rightarrow$ $C$ i calendar.hpsme | ☆ 🙂 🛛 🚺 🚺                                                                                               |                                   |                                 |                                  |                                                   |
|                                                 | Ad image                                                                                                |                                   |                                 |                                  |                                                   |
| Breakfast                                       | Lunch                                                                                                   |                                   | Month Week                      | Day                              |                                                   |
| Datepicker Toggle Calculators                   | Breakfast Served:<br>7:30 am - 7:45 am<br>(in the cafeteria)<br>7:45 am - 8:00 am<br>(in the classroom) |                                   |                                 |                                  |                                                   |
| <u>Monday</u>                                   | <u>Tuesday</u>                                                                                          | <u>Wednesday</u>                  | <u>Thursday</u>                 | <u>Friday</u>                    | Cost:                                             |
| (2)                                             | (3)                                                                                                    | (4)                               | (5)                             | (6)                              | Grades K - 5 - \$1.00                             |
| Entrees                                         | Entrees                                                                                                 | Entrees                           | Entrees                         | Entrees                          | Grades 6 - 8 - \$1.25                             |
| Blueberry Pop-Tart                              | Blueberry Pop-Tart                                                                                      | Blueberry Pop-Tart                | Blueberry Pop-Tart              | Blueberry Pop-Tart               | Milk only: \$0.35                                 |
| Fudge Pop-Tart                                  | Fudge Pop-Tart                                                                                          | Fudge Pop-Tart                    | Fudge Pop-Tart                  | Fudge Pop-Tart                   | Addit. A la carto prices                          |
| Strawberry Pop-Tart                             | Strawberry Pop-Tart                                                                                     | Strawberry Pop-Tart               | Strawberry Pop-Tart             | Strawberry Pop-Tart              | *Menu is subject to change due to availability of |
| Chocolate Muffin                                | Chocolate Muffin                                                                                        | Chocolate Muffin Chocolate Muffin |                                 | Chocolate Muffin                 | product                                           |
| Cinnamon Streusel Muffin                        | Cinnamon Streusel Muffin                                                                                | Cinnamon Streusel Muffin          | Cinnamon Streusel Muffin        | Cinnamon Streusel Muffin         | This institution is an equal opportunity provider |
| Banana Muffin                                   | Banana Muffin                                                                                           | Banana Muffin                     | Banana Muffin                   | Banana Muffin                    | ·····                                             |
| Blueberry Muffin                                | Blueberry Muffin                                                                                        | Blueberry Muffin                  | Blueberry Muffin                | Blueberry Muffin                 |                                                   |
| Strawberry Uncrustable Sandwich                 | Strawberry Uncrustable Sandwich                                                                         | Strawberry Uncrustable Sandwich   | Breakfast Turkey Sausage Pizza  | Egg Turkey Bacon Breakfast Pizza |                                                   |
| Sausage Egg & Cheese Sliders                    | Mini Chocolate Chip French Toast                                                                        | Sides                             | Strawberry Uncrustable Sandwich | Maple Pancake Sausage Wrap       |                                                   |
| Sides                                           | Sides                                                                                                   | Red Grapes                        | Sides                           | Grape Uncrustable Sandwich       |                                                   |
| Red Grapes                                      | Red Grapes                                                                                              | Oranges                           | Red Grapes                      | Sides                            |                                                   |
| Type here to search                             | O 目                                                                                                    | 2 🖬 🔒 숙 🤇                         |                                 |                                  | へ 🔌 🗈 🬈 印約 10:27 AM                               |

**Step 13.** Your menu is published! You just need to share the link to your published menu on your website. The url you should provide for sharing should be: <u>https://calendar.hpsmenu.com/?school={school\_id}</u>. The school id or number is what specific to your school. In example above link is: <u>https://calendar.hpsmenu.com/?school=1492</u> You can also save this web address to your favorites so that you can view our published menu quickly.

**\*\*NOTE\*\*** You can always go back and complete any step if changes need to be made, but you must Publish menu again so that changes will show on website.

Unofficial guide created by Kaylyn MacKillop, MS, RD, CD, SNS and Jennifer Herrold, SNS. January 2020. Not associated with HPS in any way.

Mobile Apps are also available in the Apple store, and Google Play under the title "Menus for Schools":

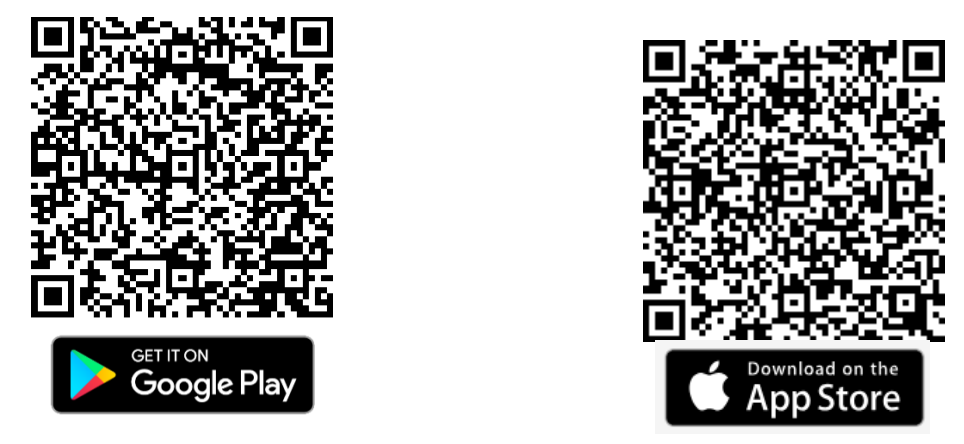

Once you have published menus using the steps above, your menu will also be available to view in the app. Just download the app and search for the name of your school.